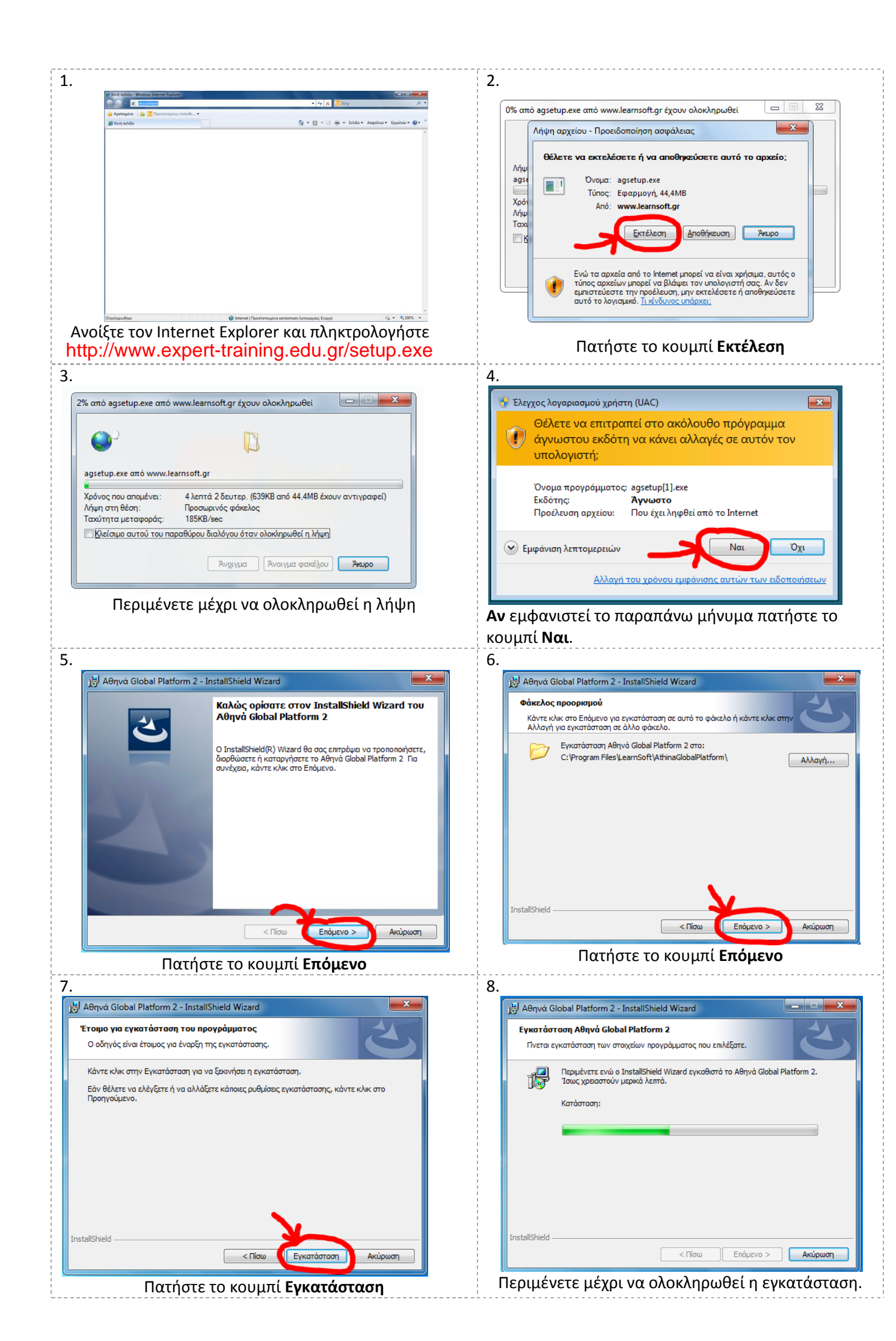

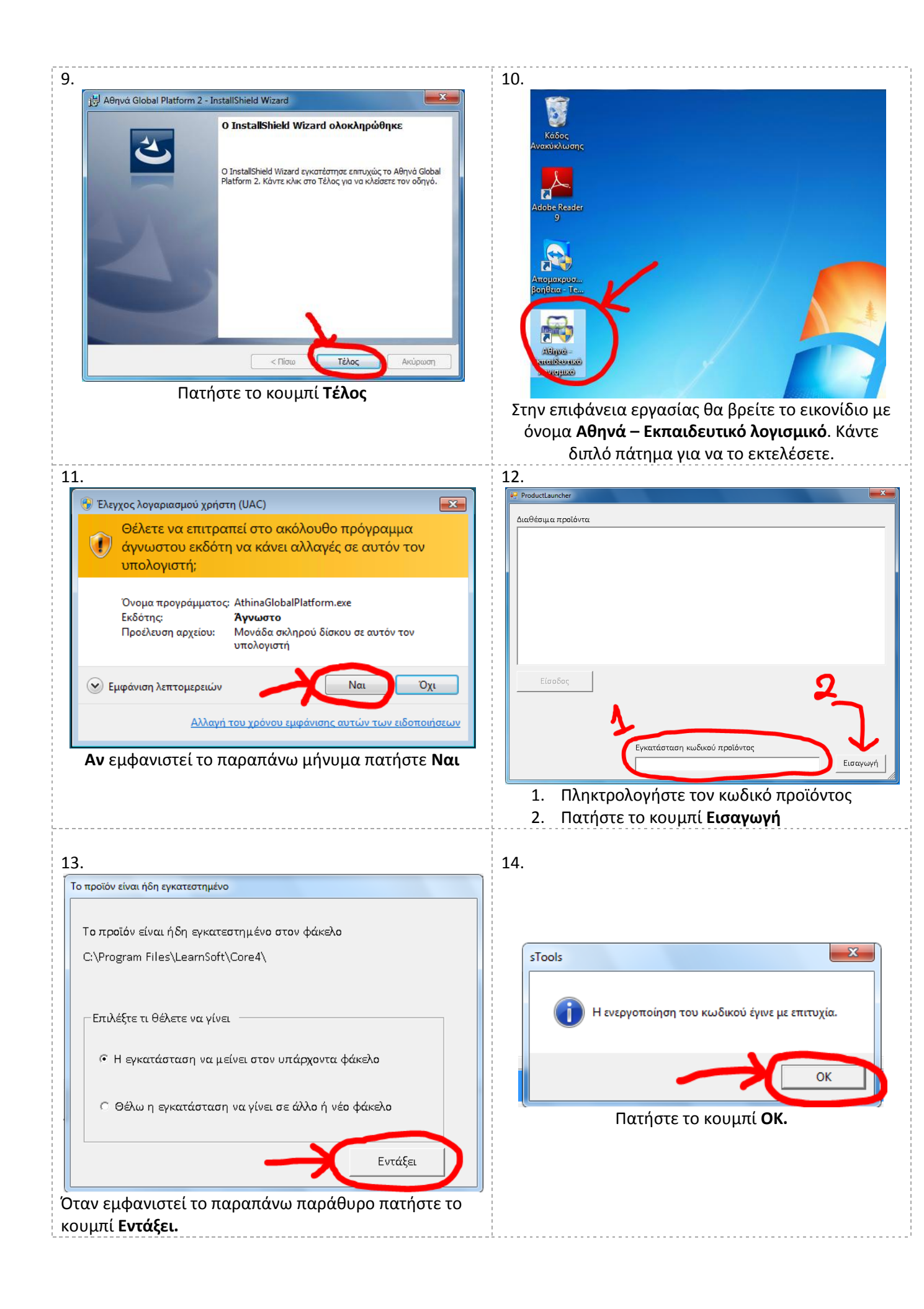

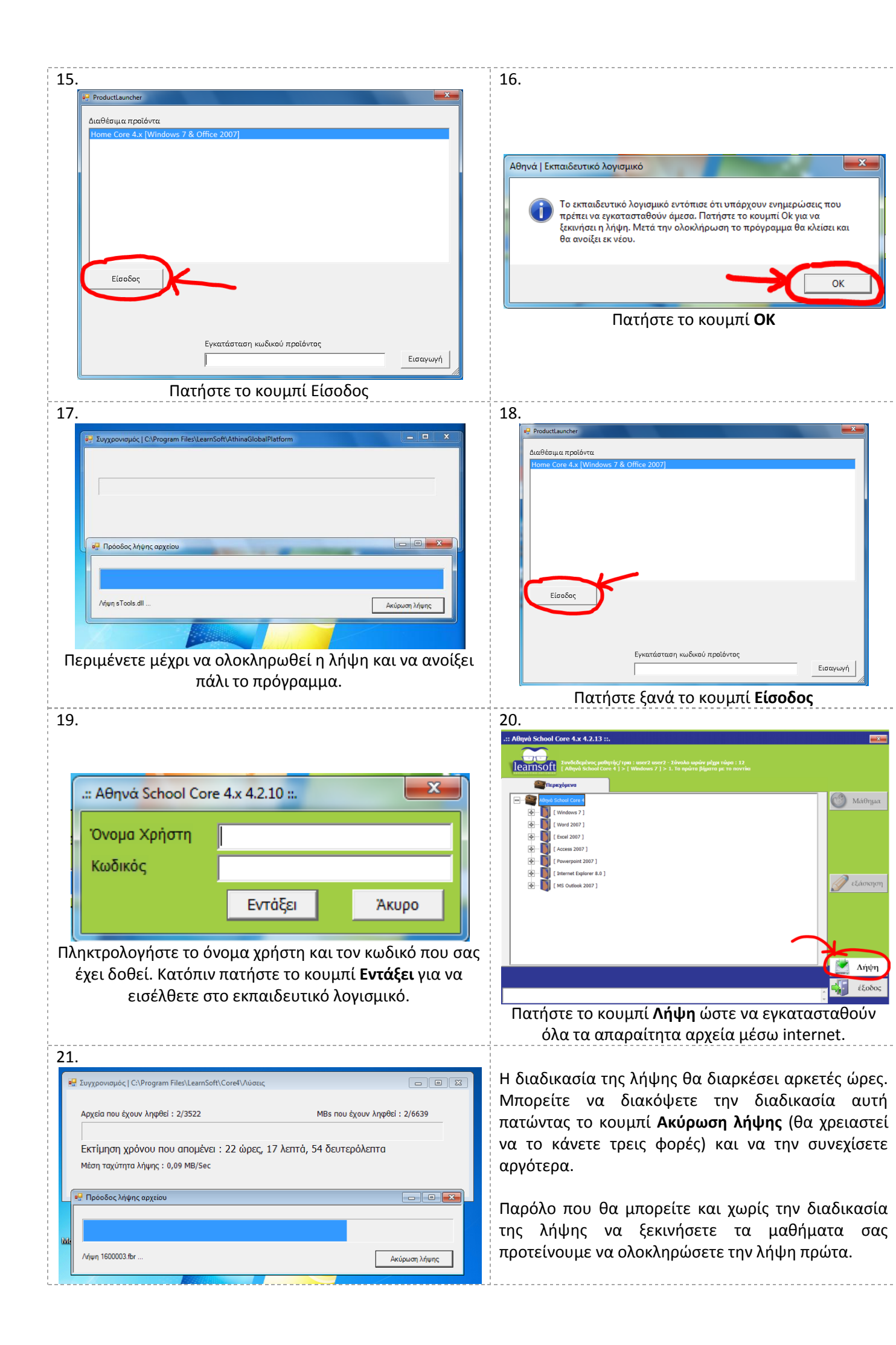

## Μπορώ να εγκαταστήσω το πρόγραμμα σε 2 ή περισσότερους υπολογιστές;

Κάθε κωδικός προϊόντος μπορεί να λειτουργεί μόνο σ' έναν υπολογιστή κάθε στιγμή. Μπορείτε με την ίδια διαδικασία να ενεργοποιήσετε τον ίδιο κωδικό σ' έναν δεύτερο υπολογιστή όμως τότε θα σταματήσει αυτόματα να λειτουργεί από τον πρώτο.

Επίσης λάβετε υπ' όψιν σας ότι το κουμπί της λήψης έχει προγραμματιστεί ώστε να μπορεί να λάβει μέχρι ένα όριο εκπαιδευτικού υλικού σε GB. Αυτό σημαίνει ότι στον δεύτερο υπολογιστή το κουμπί της λήψης θα επαρκέσει μόνο για την λήψη των αρχείων εργασίας και όχι των βίντεο.

Παρόλα αυτά θα μπορείτε να χρησιμοποιείτε το πρόγραμμα καθώς η λήψη των σχετικών βίντεο θα γίνεται τη στιγμή που θα τα χρειάζεστε.

Γενικά λοιπόν η λογική του προγράμματος είναι ότι θα εγκατασταθεί σ' έναν υπολογιστή. Παρόλα αυτά μπορείτε να κάνετε εγκαταστάσεις και σ' άλλους υπολογιστές που όμως δεν θα λειτουργούν ποτέ ταυτόχρονα ενώ στους υπολογιστές πέρα από τον πρώτο θα πρέπει να περιμένετε για την λήψη των βίντεο τη στιγμή που τα ζητάτε.

Αν θέλετε οπωσδήποτε να εγκαταστήσετε το πρόγραμμα σε δεύτερο υπολογιστή μπορείτε να ζητήστε έναν δεύτερο κωδικό προϊόντος που κοστίζει
8€. Έτσι θα έχετε την δυνατότητα να εγκαταστήσετε το πρόγραμμα σε δύο υπολογιστές και να κάνετε λήψη του εκπαιδευτικού υλικού και στους δύο. Παρόλα αυτά θα έχετε πρόσβαση μόνο σ' έναν κάθε φορά αφού κάθε όνομα χρήστη δεν μπορεί να λειτουργεί ταυτόχρονα σε δύο διαφορετικούς υπολογιστές.